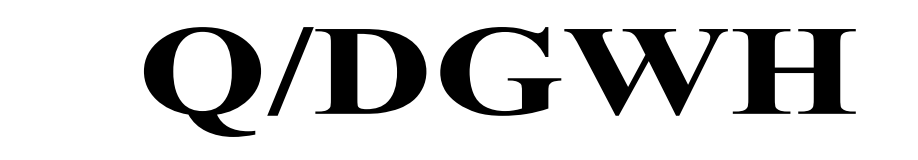

## 文化馆数字服务标准

Q/DGWH TG20302. 1-2024

# 活动预订交互指南

2024-04-19 发布

2024-04-22 实施

东莞市文化馆发布

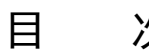

| い行 |  |
|----|--|
| 八  |  |

| 前    | 言 I    | Ι |
|------|--------|---|
| 1 范围 |        | 1 |
| 2 规范 | 引用文件   | 1 |
| 3 术语 | 定义     | 1 |
| 4 浏览 | 查找活动预告 | 1 |
| 5 订票 |        | 1 |
| 6 取票 |        | 2 |
| 7 验票 |        | 2 |
| 8 退票 |        | 2 |

### 前 言

本文件按照 GB/T 1.1-2020《标准化工作导则 第1部分:标准化文件的结构和起草规则》的规 定起草。

请注意本文件的某些内容可能涉及专利。本文件的发布机构不承担识别专利的责任。 本文件由东莞市文化馆提出并归口。 本文件起草单位:东莞市文化馆。 本文件主要起草人:黄伟金、钟靖璇。

### 活动预订交互指南

#### 1 范围

本文件规定了东莞市文化馆活动预订用户交互中的浏览、查找活动预告、订票、取票、验票和退票等内容。

本文件适用于东莞市文化馆活动预订的用户交互工作。

#### 2 规范性引用文件

本文件没有规范性引用文件。

#### 3 术语和定义

本文件没有需要界定的术语和定义。

#### 4 浏览、查找活动预告

4.1 在"文化莞家"微信公众号内,在底栏菜单中点击"活动预订",即可浏览到全市发布在"文化 莞家"平台上的活动预告。

4.2 可根据时间、场馆、艺术类型和排序等精准筛选出想要参与的活动。

**4.3** 点击活动图片或标题,可以进入活动的详情页面,了解活动具体时间地点、参与方式、是否需要费用和活动内容简介等内容,以及了解余票情况。

4.4 在手机端的活动详情页面,点击电话一栏,可直接拨打电话,点击地址一栏,可直接跳转到地图导航软件进行导航,前往活动地点。

4.5 部分活动可以直接前往参与,部分活动需要提前订票,部分活动需要在其他第三方平台报名或购 票后参与。

#### 5 订票

5.1 平台不定期推出可供用户免费提前预订门票后参与的活动,如果活动预告页面显示该活动仍有剩余票数,则该活动可提供预订服务。点击活动详情页右下角的"我要预订",进入订票流程。

5.2 部分活动是仅订票数,到了现场直接自由入座或听从现场工作人员安排座位,部分活动是在线直接选座,对号入座。

5.3 订票时,为避免刷票等作弊情况,平台要求进行安全验证,请按页面指示画图解锁,如图形过于 复杂,可点击"换一个图案"。在电脑端订票时,请输入正确的验证码。

5.4 验票后可进入订票确认页面,确定前可更改所需的票数,输入手机号码,阅读"订票须知"并勾选"我已阅读并接受订票须知",确认无误后可点击"下一步",部分活动需要在线订座,确定订票前 需选座座位。

5.5 订票成功后,会接收到短信,内含有活动取票码。

1

5.6 点击"查看我的活动",可以进入活动订单页面,查看到订单的全部信息。在取票或验票之前, 订单的状态为"未出票"。

5.7 如活动显示余票为零,或按钮显示"预订人数已满",则已无剩余门票,页面预订按钮点按无效。 5.8 部分活动可能会根据活动宣传或策划的需要,设定开始预订时间或结束预订时间。请在预订时注 意了解页面的相关提示。

5.9 在线选座模式中,用户还需要选择具体座位。部分活动需要用户参与前填写部分个人信息。

#### 6 取票

**6.1** 订票后,可凭短信内或电子订单内的取票码,在东莞市文化馆或各分馆的"文化莞家"取票查询 一体机打印纸质门票。每个订单限打印两次,每次打印会将该订单的所有票数全部打出。

**6.2** 取票后,该订单的状态将自动改为"已出票"。已出票不等于已验票,取票后,仍需配合工作人员进行扫描验票。

6.3 为避免在取票查询一体机处排队等候,一般无需打印纸质票,凭手机端电子订单内的电子二维码即可验票入场。

#### 7 验票

7.1 活动举办方需要对"文化莞家"平台用户预订的门票进行核验,用户如在一年内超过三次订票后 未核验,将被列入黑名单,在180天内无法正常订票。

- 7.2 订单后,提前达到活动现场,配合现场工作人员验票。打开活动订单,找到当前该场活动,点击"查看二维码",供现场工作人员扫描二维码,核验无误后即可。
- 7.3 验票后,该订单的状态将自动改为"已验票"。

7.4 已过期的活动订单将列在历史订单内。

#### 8 退票

8.1 如在活动开始前确定无法参与,可提前退票,避免账号被拉黑,也可将门票供其他有需求的用户预订。

8.2 退票时间截至活动开始前一天。活动当天无法退票,如确实需要退票可联系活动举办方。

8.3 已打印出票的活动订单不能再退订。